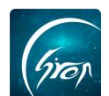

# 请假管理-辅导员版 pc 端

翻转校园"**请假管理**"功能辅导员版:可在手机端快捷审批学生请假申请, 一键上报名下学生请假信息,电脑端实时查看请假记录。

注: 浏览器-请使用最新版本的谷歌浏览器 Chrome、火狐浏览器 Firefox、 360 浏览器 (极速模式) 等。

翻转校园管理平台网址-https://www.schoopia.com/login

登录-登录账号密码与手机端保持一致。

▶ 登录

在推荐使用的浏览器中输入翻转校园管理平台网址,登录老师自己的账号进入老师电脑后台管理界面;进入图片-2。

|                             | 快速登录 账号密码登录        |
|-----------------------------|--------------------|
|                             | 用户名*               |
| Groy                        | 11                 |
| 翻转校园                        | 用户密码*              |
| 大数据助力高等教育现代化                | •••••              |
|                             | 登录                 |
| QQ: 2689354374              |                    |
| Tel: 400-007-0625           |                    |
| Email: service@schoopia.com | ·                  |
| A CONTRACTOR OF THE OWNER   | 🔵 QQ   🧐 微信 📔 🕥 钉钉 |

图片-1

| 10.030010    |   |  |
|--------------|---|--|
| IN IN IS ALL |   |  |
| 学生请假记录       |   |  |
| 学生异常请假管理     | Ŧ |  |
| 校园指南         |   |  |
|              |   |  |
| 社团管理         |   |  |
| 資讯           |   |  |
| 学校通用文件上传     | ~ |  |
| 辅导员管理        |   |  |
| 电超/索进        |   |  |
| 101/ HH 112  |   |  |
| 新生信息管理       |   |  |
| 二课活动管理       |   |  |
| 二课成绩认定       |   |  |
| 200-120207   |   |  |
| 「生きう夏」は      |   |  |
| 论文管理         |   |  |
| 教室管理         |   |  |
| 评教信用         |   |  |
| FT WATHINGS  |   |  |
| 评学信息         |   |  |
| 学生返校报到管理     |   |  |

图片-2

# 功能简介

"请假管理"辅导员版包括查看学生请假记录,单个添加学生请假报备、批 量添加学生请假报备、查看学生异常请假记录四个功能。

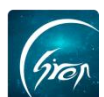

#### 1、查看学生请假记录

点击"请假管理"-"学生请假记录",可查看辅导员名下所有学生的请假记录。老师可根据学期,请假时间等条件查看学生的请假信息,也可通过搜索学生学号或姓名查看学生的请假信息。点击"导出"可导出请假记录。

| 视频中心     | ~ 1 | 管理控制台   | 学生请假证     | / > 录8 |       |            |      |                     |                     |           |               |        |                     |        |         |               |
|----------|-----|---------|-----------|--------|-------|------------|------|---------------------|---------------------|-----------|---------------|--------|---------------------|--------|---------|---------------|
| 我的课程     |     | L E     | 学期: 请选    | 择      |       | 销假状态: 全部   |      | ▼ 请假开始时间: 开         | 始时间                 | 结束时间      | \$            | 生名/学号: | 输入姓名/学号             | Q搜索    | 1       |               |
| 题库       |     | 添加学生请任  | B166 183  | 日長ノ連修  | 845   | 母田         |      |                     |                     |           | _             |        |                     |        |         |               |
| 课程资源     |     |         |           |        |       |            | -    | 10 m m to a 11 m    | Water of east?      | 10.017.00 | THE OTHER THE | (7+ )  | 17 de a 4 7         | -      | 140.000 |               |
| 咨询管理     |     | 17.5A   | 348       | 「「「「」」 | 15.50 | 4 <b>7</b> | hat. | 时版开始时间              | 哨权截止时间              | 哨假大数      | 明照朱宝          | 短小人    | 报告时间                | MIRROR | 19153   | #16j          |
| □袋人事     |     | 信息工程学院  | 201905140 | 新梦园    | 女     | 计算机科学与技术   | 本料   | 2019-05-22 00:00:00 | 2019-05-23 00:00:00 | 1天0时      | 事役            | 声晓俊    | 2019-05-22 11:28:42 | 无需销假   | 22      | 影除            |
| 会议签到     |     | 信息工程学院  | 201905140 | 新梦茜    | 女     | 计算机科学与技术   | 本科   | 2019-05-22 00:00:00 | 2019-05-24 00:00:00 | 2天0时      | 事假            | 卢晓俊    | 2019-05-22 11:21:35 | 已銷假    | 查看      | 删除            |
| 口袋档案     |     | 信息工程学院  | 201905140 | 新梦茜    | 女     | 计算机科学与技术   | 本科   | 2019-05-25 00:00:00 | 2019-05-29 00:00:00 | 4天0时      | 事假            | 卢晓俊    | 2019-05-22 09:22:14 | 无需销假   | 查看      | 删除            |
| 学生职业发展管理 |     | 信息工程学院  | 201905140 | 新梦茜    | 女     | 计算机科学与技术   | 本科   | 2019-05-22 00:00:00 | 2019-05-23 00:00:00 | 1天0时      | 事假            | 卢晓俊    | 2019-05-22 09:13:54 | 已銷假    | 童者      | 删除            |
| 宿舍管理     |     | 《信息工程学院 | 201905140 | 新梦茜    | 女     | 计算机科学与技术   | 本科   | 2019-05-16 00:00:00 | 2019-05-18 00:00:00 | 2天0时      | 事假            | 卢晓俊    | 2019-05-16 09:58:49 | 无需销假   | 22      | <b>B</b> (10) |
| 请假管理     | ~   | 信息工程学院  | 201905140 | 新梦茜    | 女     | 计算机科学与技术   | 本科   | 2019-05-16 00:00:00 | 2019-05-18 00:00:00 | 2天0时      | 事假            | 卢晓俊    | 2019-05-16 09:57:14 | 已銷假    | 童君      | 删除            |
| 学生请假记录   |     | 信息工程学院  | 201905140 | 新梦园    | 女     | 计算机科学与技术   | 本科   | 2019-05-14 00:00:00 | 2019-05-18 00:00:00 | 4天0时      | 事假            | 卢晓俊    | 2019-05-14 14:32:04 | 已稍假    | 22      | <b>B</b> (10) |
| 学生异常请假管理 | œ   | 信息工程学院  | 20190408  | 广欧震缓   | 女     | 计算机科学与技术   | 本料   | 2019-04-09 00:00:00 | 2019-04-10 00:00:00 | 1天0时      | 事假            | 声晓俊    | 2019-04-09 16:21:09 | 无需销假   | 22      | <b>B</b> 18   |
| 交回指南     |     |         |           |        |       |            |      |                     |                     |           |               |        |                     | 1.1.1  |         |               |
| 社团管理     | ~   |         |           |        |       |            |      |                     |                     |           |               |        |                     | e <    | 1 >     | 39            |
| 学校通用文件上传 |     |         |           |        |       |            |      |                     |                     |           |               |        |                     |        |         |               |
| 辅导员管理    |     |         |           |        |       |            |      |                     |                     |           |               |        |                     |        |         |               |
| 周查问卷     |     |         |           |        |       |            |      |                     |                     |           |               |        |                     |        |         |               |
| 申报/审批    |     |         |           |        |       |            |      |                     |                     |           |               |        |                     |        |         |               |
| 新生信息管理   |     |         |           |        |       |            |      |                     |                     |           |               |        |                     |        |         |               |
| -        |     | *       |           |        |       |            |      |                     |                     |           |               |        |                     |        |         |               |

图片-3

老师可点击相应请假记录右侧的"查看",进入图片-4,可查看学生的请假 详情。点击"删除",可删除此条请假记录。

| 视频中心     | × Í | 管理控制台  | 学生请假记录 🜸           |                     |           |                     |   |      |
|----------|-----|--------|--------------------|---------------------|-----------|---------------------|---|------|
| 我的课程     |     | 请假信息详情 |                    |                     |           |                     | × | ĵ.   |
| 题库       |     |        |                    |                     |           |                     | i | î II |
| 课程资源     |     |        | 院系:                | 信息工程学院              | 学号:       | 201905140           |   |      |
| 咨询管理     |     | ì      | 请假人姓名:             | 靳梦茜                 | 性别:       | <b>4</b>            |   |      |
| 口袋人事     |     |        | ÷.11.              |                     | 10 kg     |                     |   |      |
| 会议签到     |     |        | 49.75 :            | 计算机科学与技术            | 唐汉:       | 平科                  |   |      |
| 口袋档案     |     | 请任     | 既开始时间:             | 2019-05-22 00:00:00 | 请假截止时间:   | 2019-05-24 00:00:00 |   |      |
| 学生职业发展管理 |     | h      | 请假类型:              | 事假                  | 请假时长:     | 2天0时                |   |      |
| 宿舍管理     |     | 4      | 做注你用。              | 野干久注信員              |           |                     |   |      |
| 请假管理     |     |        | BRI (LL IEI/GD) +  | <b>同心關注</b> 同型      |           |                     |   |      |
| 学生请假记录   |     |        | 图片信息:              | 智无图片                |           |                     |   |      |
| 李生异常请假管共 | 2   |        | 40 Az 0+100 .      | 2010 05 22 11 21 25 | (2 th 1 ) | -ternen Ma          |   |      |
| 校园指南     |     |        | 100 Material (e) : | 2019-05-22 11:21:55 | 短小人:      | 严税搜                 |   |      |
| 社団管理     | × . |        | 销假状态:              | 已销假                 |           |                     |   |      |
| 学校通用文件上传 |     |        | 销假时间:              | 2019-05-24 00:00:00 | 销假发起时间:   | 2019-05-22 11:27:35 |   |      |
| 辅导员管理    |     |        |                    |                     |           |                     |   |      |
| 湖查问卷     |     |        |                    |                     |           |                     |   |      |
| 甲服/审批    |     |        |                    |                     |           |                     |   | 14   |
| 新生信息管理   | × . |        |                    |                     |           |                     |   |      |
|          | _   |        |                    |                     |           |                     |   | -    |

图片-4

### 2、单个添加学生请假报备

若学生已通过线下请假流程,但忘记发起线上请假申请,辅导员可点击"请 假管理"首页的"添加学生请假报备",进入图片-5,输入学生学号,点击相应 学生右侧的"选择"将相应信息填写完整后,点击提交,即可成功添加学生请假 报备(图片-6)。

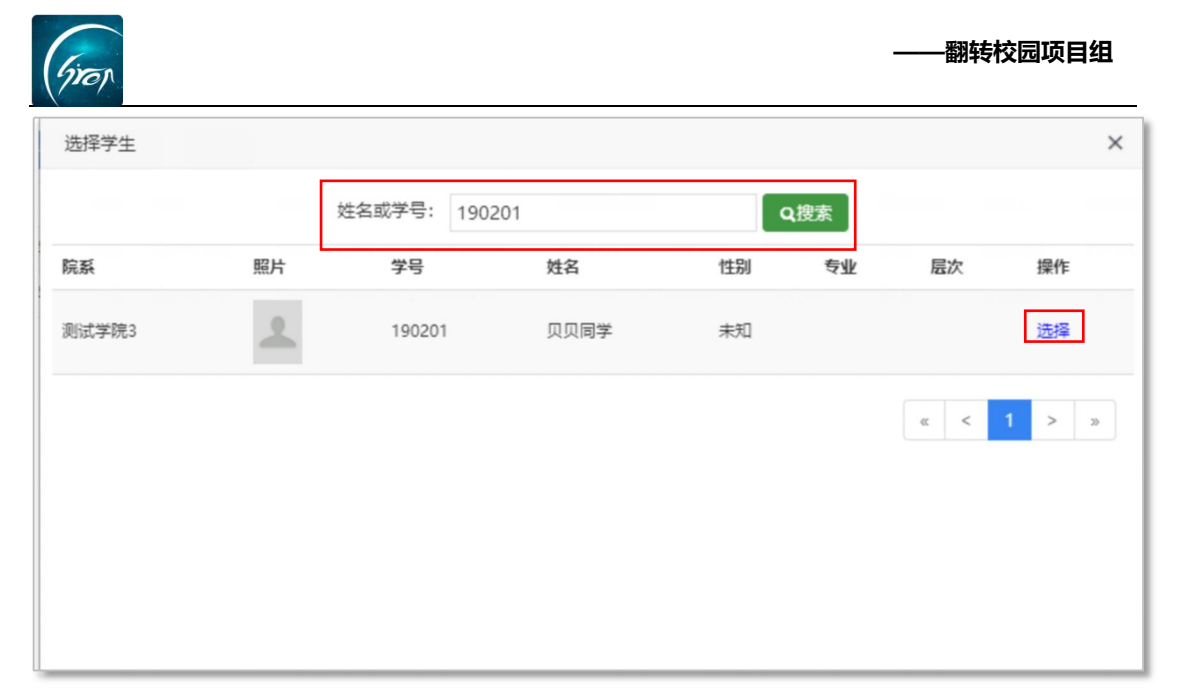

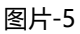

| 选择学生  |            |   |  | × |
|-------|------------|---|--|---|
|       |            |   |  |   |
| 请假人:  | 贝贝同学       |   |  |   |
| 请假类型: | 事假    ▼    |   |  | - |
| 开始时间: | 请选择        |   |  |   |
| 结束时间: | 请选择        |   |  |   |
| 请假时长: | 0天         |   |  |   |
| 说明附件: | *最多可选择三张图片 |   |  |   |
|       |            |   |  |   |
| 请假说明: | 字数限制在40字以内 | ] |  |   |
|       | 4          |   |  |   |
|       | 提交 返回      |   |  |   |
|       |            |   |  |   |
|       |            |   |  |   |

图片-6

### 3、批量添加学生请假报备

若学生请假人数过多,辅导员可点击"请假管理"首页的"批量导入请假记录",跳转至图片-7,下载模板,按照要求将信息补充完整后,点击上传标记, 上传文件,点击"导入"即可成功批量导入请假记录。

| Grop     |   |          |          | 翻转校园项目组                                                                                                    |
|----------|---|----------|----------|----------------------------------------------------------------------------------------------------|
| 视频中心     | ~ | 管理控制台    | 学生请假记录 × |                                                                                                    |
| 考试管理     |   | 批量导入请假报备 |          |                                                                                                    |
| 我的课程     |   |          |          |                                                                                                    |
| 题库       |   |          | 模板下载:    | 下數模板                                                                                                    |
| 课程资源     | ~ |          | 橫板使用说明:  | 1、严格按照模板格式导入。<br>2. 诸母学型方面: ( 事母 病母 下伤母 婚母 来母 产母 探亲母 公母 年代母 )                                                                                                    |
| 咨询管理     |   |          |          | 2、清末及美国216、《中国市场注意》的新闻的1000(1000)和1000(1000)中的1000(1000)中的1000(1000)<br>3、清假人美型、清假人姓名,清假美型,开始时间,结果时间,清假人工号/字号为必填项<br>4、如果目》+1110、清保建提示使3000基本目》                                                                                                    |
| 口袋人事     |   |          |          | 5、文治(文支持excel表格祥式)                                                                                                    |
| 会议签到     |   |          | 导入文件:    |                                                                                                    |
| 口袋档案     |   |          |          |                                                                                                    |
| 学生职业发展管理 |   | 4        |          |                                                                                                    |
| 请假报备     |   |          |          |                                                                                                    |
| 学生请假记录   |   |          |          |                                                                                                    |
| 学生异常请假记录 | Ŕ |          | 注己〉・     |                                                                                                    |
| 维修申报     |   |          | 调号八.     | ( Change and Change and Change an |
| 校园指南     | ~ |          |          |                                                                                                    |
| 社团管理     |   |          |          | v-                                                                                                    |
| 资讯       |   |          |          |                                                                                                    |

### 图片-7

# 4、查看学生异常请假记录

点击"请假管理"-"学生异常请假记录",可根据学期,异常类型,异常 开始结束时间,学生学号或姓名等条件筛选查看学生的异常请假记录。点击相应 学生右侧的"查看"可查看学生的请假详情。

| 视频中心     | ~ | 管理控制台 | 学生请假               | 记录           | 异常请假管理   | ₹×\               |             |       |        |                    |                     |                     |      |           |
|----------|---|-------|--------------------|--------------|----------|-------------------|-------------|-------|--------|--------------------|---------------------|---------------------|------|-----------|
| 我的课程     |   |       | 学                  | 明: 2018-2019 | )学年第2学   | 明 • 5             | 异常类型:全部 ▼ ; | 异常开始时 | 间:开始   | 时间 结束              | 时间 姓名/学号            | : 输入姓名/学司 Q搜索       |      |           |
| 题库       |   | 异常类型  | : (1. 连续: 单个       | 学生连续多天请      | 段;2.单次   | : 学生 <sup>自</sup> | (次请假超过三天)   |       |        |                    |                     |                     |      |           |
| 课程资源     |   | 异党类型  | 院系                 | 学号           | 姓名       | 14:20             | 专业          | 层次    | 经办人    | 学期                 | 异党请假开给时间            | 异堂请假结束时间            | 请假次数 | 请假详情      |
| 咨询管理     |   | 单次    | 信息工程学院             | 201905140    | 新梦园      | ¥                 | 计算机科学与技术    | 本科    | 卢睦俊    | 2018-2019学年第2学期    | 2019-05-25 00:00:00 | 2019-05-25 00:00:00 | 1    | <b>42</b> |
| 口袋人事     |   | 单次    | 信息工程学院             | 201905140    | 新分開      | ~<br>*            | 计算机科学与技术    | 本科    | ≓89(0  | 2018-2019学年第2学期    | 2019-05-14 00:00:00 | 2019-05-14 00:00:00 | 1    | ÷÷        |
| 会议签到     |   |       | interaction of the | 20200210     | and/ int | ~                 | needed and  |       | 7.5554 | 2010 20107 1920 10 | 2020-00-21-00100100 | 2017 07 11 000000   | -    |           |
| 口袋档案     |   |       |                    |              |          |                   |             |       |        |                    |                     |                     | α <  | 1 > »     |
| 学生职业发展管理 |   | h     |                    |              |          |                   |             |       |        |                    |                     |                     |      |           |
| 宿舍管理     | ~ | 4     |                    |              |          |                   |             |       |        |                    |                     |                     |      |           |
| 请假管理     | ^ | r .   |                    |              |          |                   |             |       |        |                    |                     |                     |      |           |
| 学生请假记录   |   |       |                    |              |          |                   |             |       |        |                    |                     |                     |      |           |
| 学生异常请假管理 | 理 |       |                    |              |          |                   |             |       |        |                    |                     |                     |      |           |
| 校园指南     |   |       |                    |              |          |                   |             |       |        |                    |                     |                     |      |           |
| 社团管理     | ~ |       |                    |              |          |                   |             |       |        |                    |                     |                     |      |           |
| 学校通用文件上传 |   |       |                    |              |          |                   |             |       |        |                    |                     |                     |      |           |
| 端导员管理    |   |       |                    |              |          |                   |             |       |        |                    |                     |                     |      |           |
| 周查问卷     |   |       |                    |              |          |                   |             |       |        |                    |                     |                     |      |           |
| 申报/审批    |   |       |                    |              |          |                   |             |       |        |                    |                     |                     |      |           |
| 新生信息管理   |   |       |                    |              |          |                   |             |       |        |                    |                     |                     |      |           |

图片-8

点击"导出"可导出该学生的异常请假记录。点击相应请假记录右侧的"查 看"可查看学生异常请假详情,点击"删除"可删除异常请假记录。

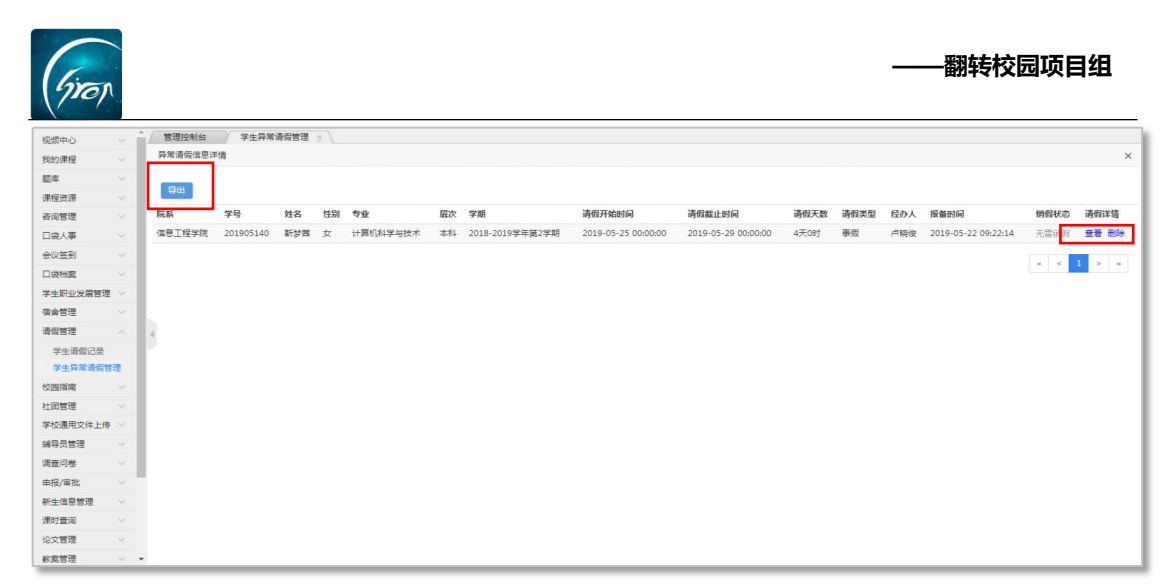

图片-9

如果您在使用过程中遇到问题,或您有任何想法与建议,请及时和我们联系 可联系时间:早8:30-12:00,晚14:00-18:00 客服电话:400-007-0625 客服QQ:2689354374 客服微信公众号:翻转校园APP

也可扫描下方二维码关注公众号,关注我们最新动态。

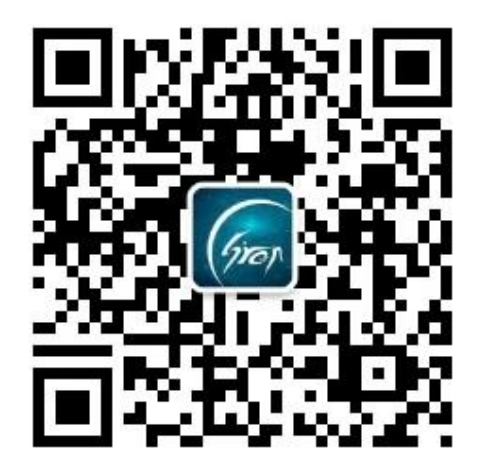